| 致    | Epson 愛用者                       |
|------|---------------------------------|
| 文件來源 | Epson 客服中心                      |
| 主題敘述 | 透過 ADF 掃描/複印文件時會有線條或髒污 · 應如何排除? |
| 適用機型 | 配備 ADF (自動進紙器)之機型               |

內文說明:當使用 ADF(自動進紙器)的掃描或複印影像出現品質異常問題時,請清潔 ADF。

## 範例機型&作業系統:L15160

↓重要事項: 切勿使用酒精或稀釋劑清潔印表機。上述化學物質可能會造成印表機損壞。

步驟1:打開 ADF 護蓋。

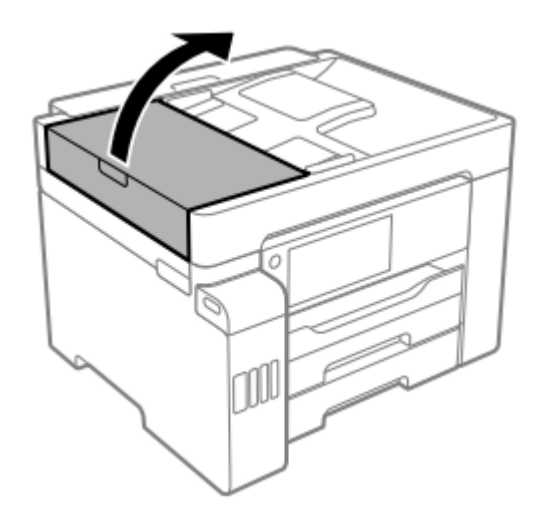

步驟 2: 使用微濕的軟布清潔滾輪與 ADF 內部。

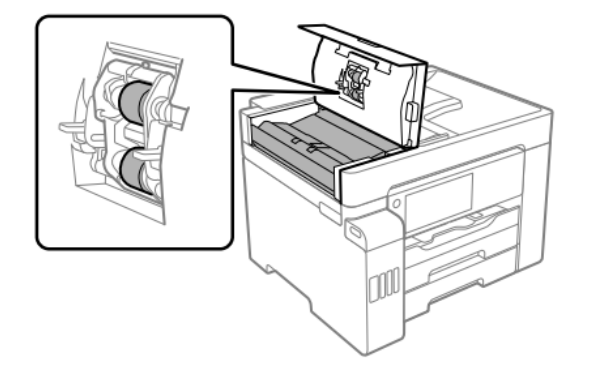

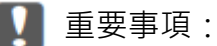

□ 使用乾軟布可能會導致滾輪表面損壞。

□ 請在滾輪晾乾後再使用 ADF。

步驟 3: 關上 ADF 護蓋, 然後關上文件上蓋。

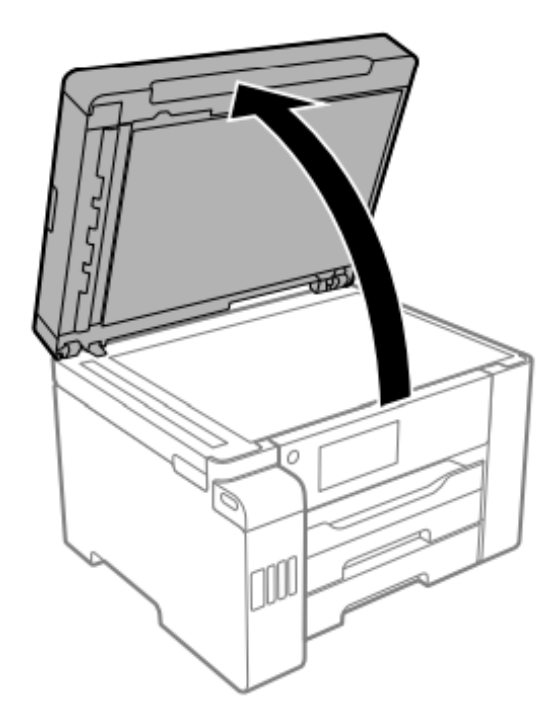

步驟4:清潔圖中所示的部分。反覆清潔,直到沒有髒污殘留。

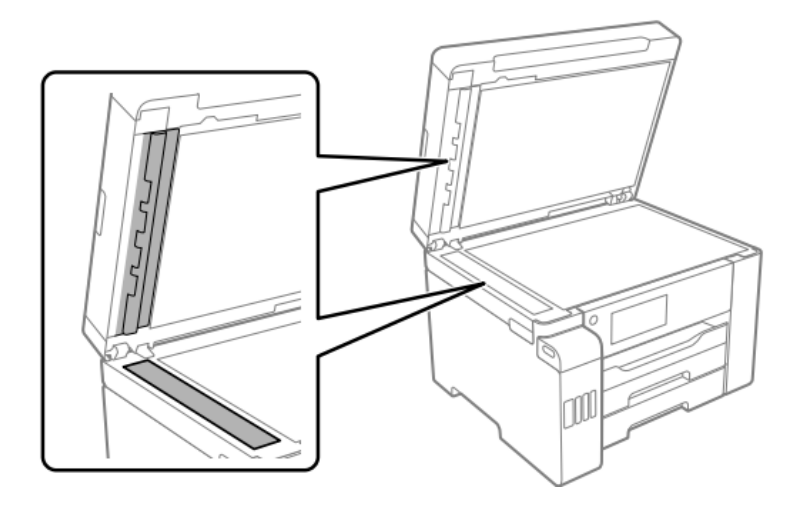

- 🚺 重要事項 :
- □ 清除髒污後,擦去所有殘留的液體。
- □ 若玻璃表面沾染油脂或某些難以清除的材質,請使用少量的玻璃清潔劑與軟布清除。
- □ 請勿重壓玻璃表面。
- □ 請小心不要刮傷或損傷玻璃的表面。損傷的玻璃表面會使掃描品質降低。

附註:

請將複印成品放在工作平台上,然後從複印成品上出現黑線處延伸對應至左側 ADF 玻璃板,以找出可能 有髒污的位置 (B),然後擦去表面上的任何髒污。

(A) 出現黑線的複印成品、(B) 可能有髒污的位置

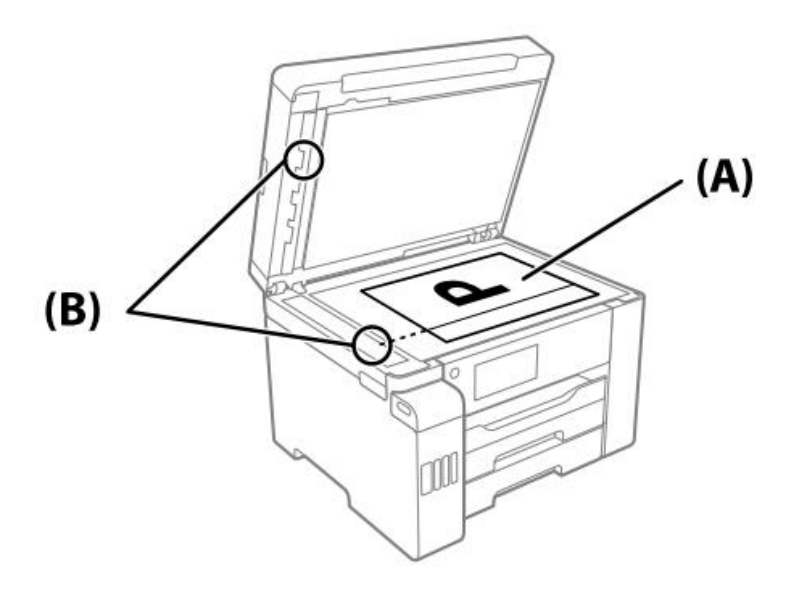

---End---